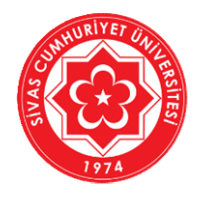

T.C. SİVAS CUMHURİYET ÜNİVERSİTESİ Bilgi İşlem Daire Başkanlığı

# AKADEMİSYENLER İÇİN UZAKTAN ÖĞRETİM DERS VİDEOSU HAZIRLAMA KILAVUZU

## (MICROSOFT TEAMS ÖRNEĞİ)

21.04.2020

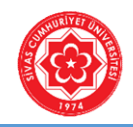

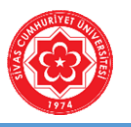

#### AMAÇ

Sanal ortamda *eşzamanlı (senkron) (canlı) ders* ile eğitim-öğretim faaliyetine katkı sağlamak isteyen öğretim elemanlarının kullanabileceği MICROSOFT TEAMS örneğinin kullanımı amaçlanmaktadır.

#### **MICROSOFT TEAMS NEDIR?**

Microsoft Teams, Office 365'te bulunan sohbet tabanlı bir çalışma alanıdır. Microsoft Teams eğitim kurumları için senkron ya da asenkron sanal sınıf oluşturma için ideal bir ortam oluşturabilmektedir. Teams aracılığıyla; öğrencilerinizle birlikte canlı ders yapabilirsiniz veya bireysel video kaydı yaparak yayınlayabilirsiniz. Her türlü pdf, word, powerpoint, jpeg formatlı ders dokümanlarınızı yayınlayabilir online sınav yapabilir, ödev verebilirsiniz. Microsoft Stream (Youtube benzeri ortam) üzerinden ders videonuzu öğrencilerle paylaşabilirsiniz. Microsoft Teams, Sivas Cumhuriyet Üniversitesi ve Microsoft arasındaki KAMPUS LİSANS anlaşmasından dolayı tüm akademisyen ve öğrencilerimize ücretsizdir.

#### **TEAMS KULLANIM ADIMLARI**

- 1. TEAMS Sistemine Giriş
- 2. TEAMS Sisteminde Ekip (Sınıf) Oluşturma
- 3. Öğrencilerin Sınıfa (Derse) Üye Edilmesi
- 4. TEAMS ile Senkron (Canlı) Ders Anlatımı

#### AÇIKLAMA

MICROSOFT TEAMS, eğitim kurumları ve şirketler için canlı görüşme, not paylaşımı, ödev ve sınav yapmak için üretilmiş bir çok farklı modülün birleştirildiği bir yazılımdır. Teams bireysel çalışan bir ürün olup Bilgi İşlem Daire Başkanlığı veya Uzaktan Öğretim Merkezi tarafından yapılabilecek bir işlem yoktur. Örneğin; canlı dersleri otomatik olarak bilgi işlem tarafından açılması gibi bir işlem yapılamaz. Bu nedenle her Öğretim Üyesi kendisi derslerini veya sınavlarını/ödevlerini planlamalı Teams'e girmelidir. Kullanımı kolaydır. Bilgisayar, table ve cep telefonlarına yüklenebilir. Kurumsal e-posta ve şifreniz girildiğinde hep açık kalır ve anlık mesajları görebilirsiniz. Bunun yanında e-posta hesaplarına da mesajlar gelebilmektedir.

\*\* Bu kılavuz, MICROSOFT TEAMS yazılımı ile senkron (canlı) eğitim verme adımlarını anlatmaktadır.

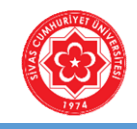

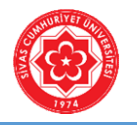

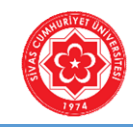

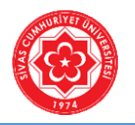

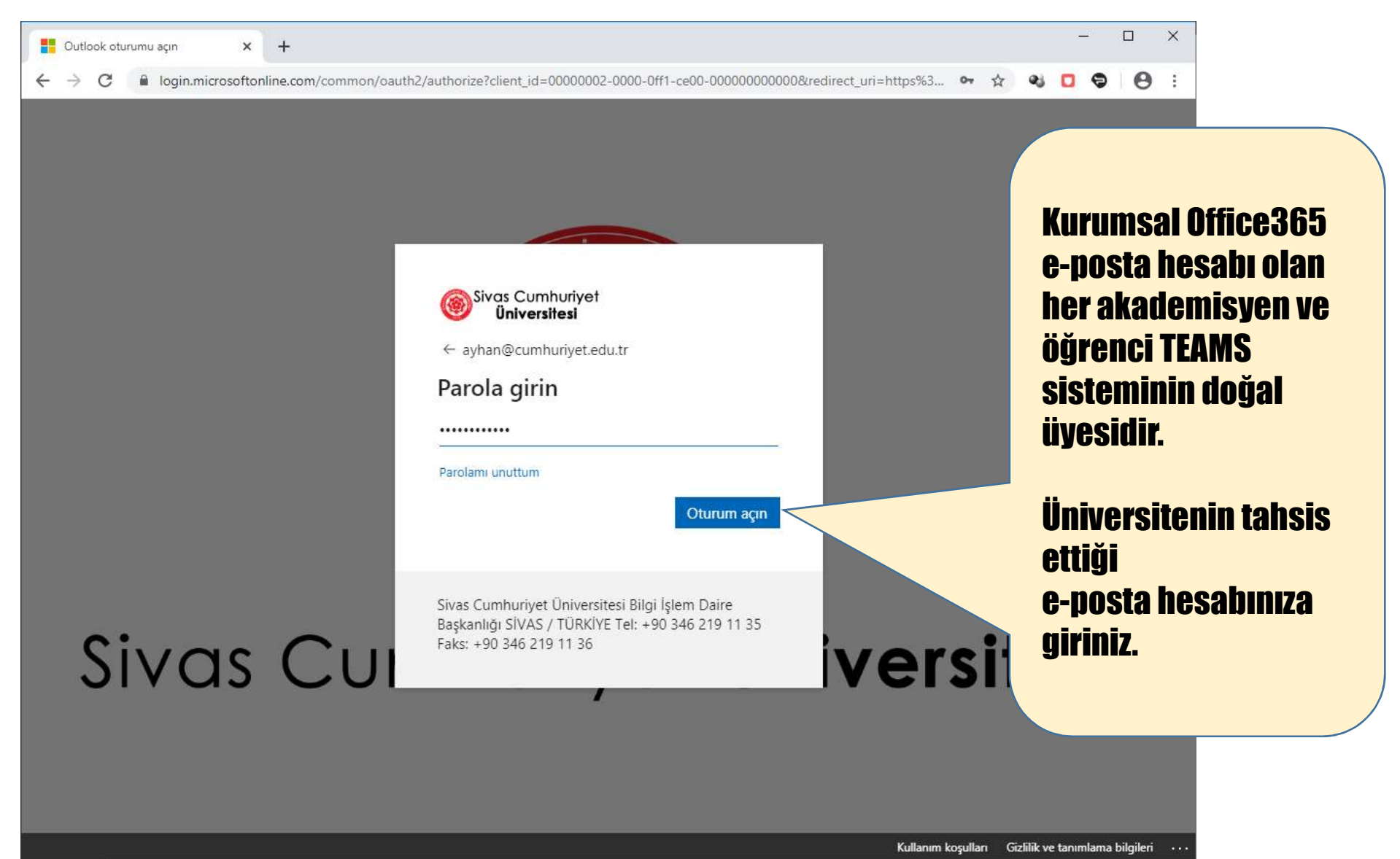

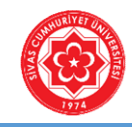

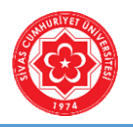

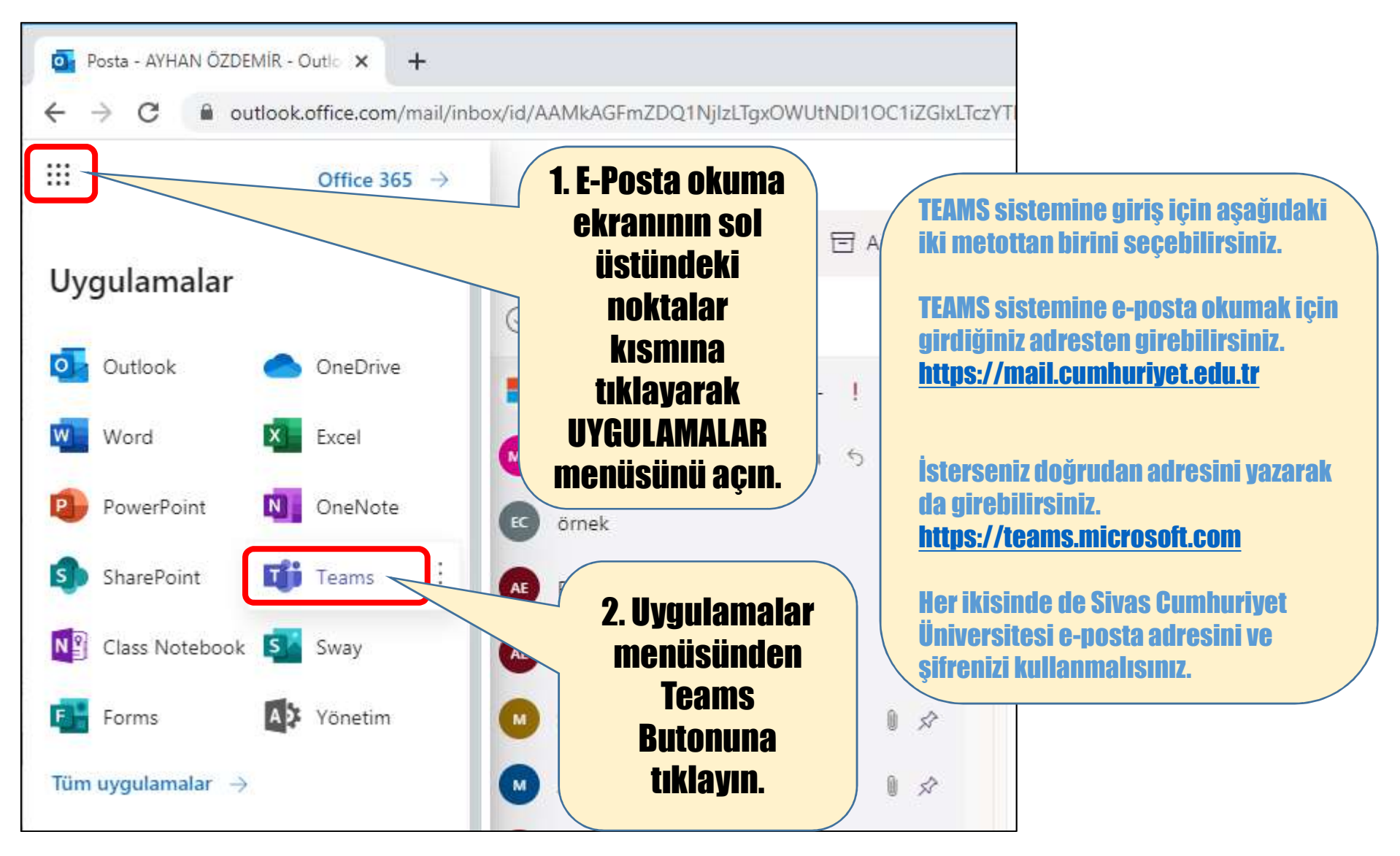

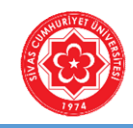

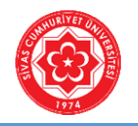

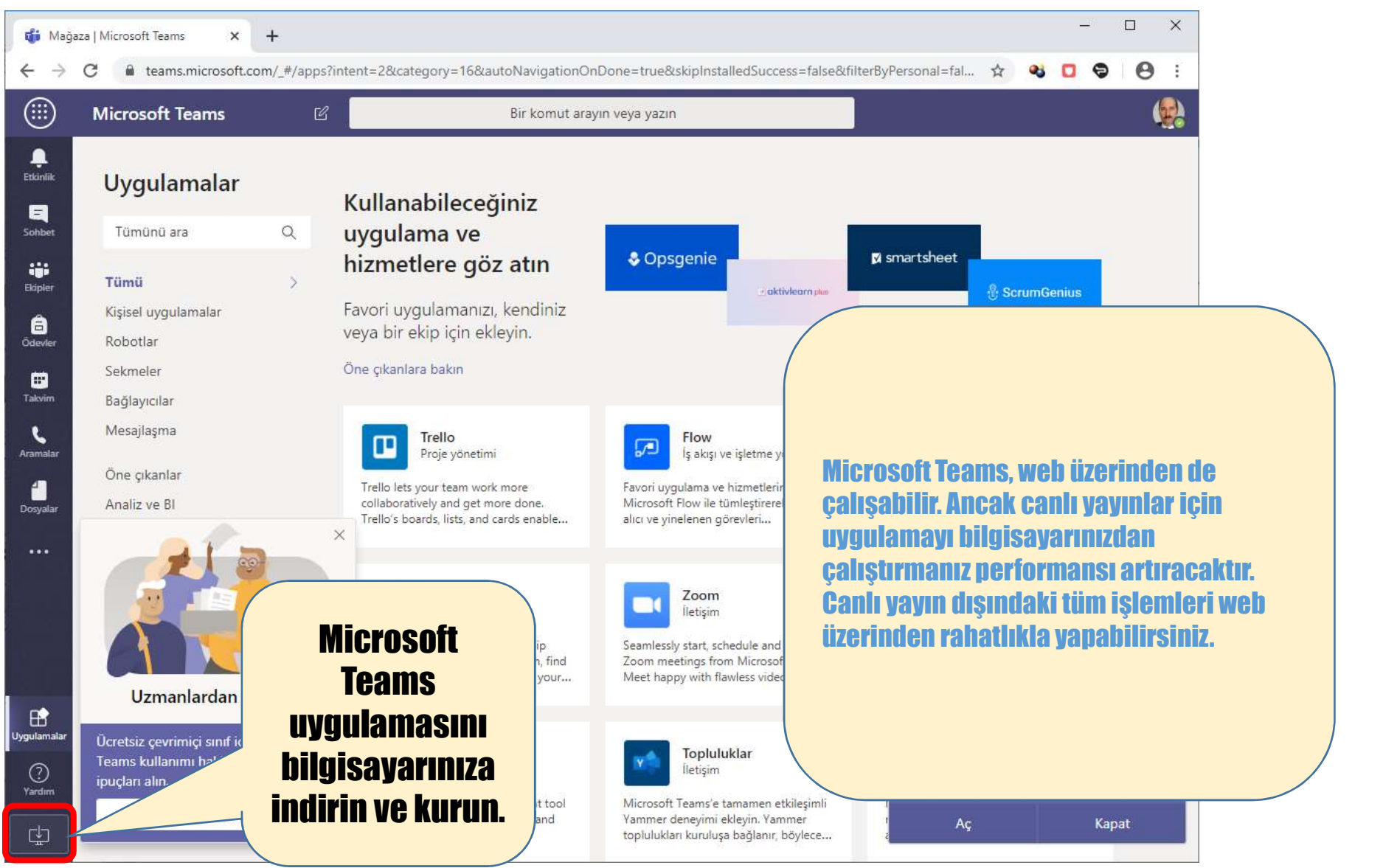

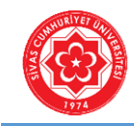

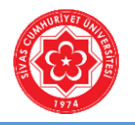

girin.

#### Adım-1: TEAMS Sistemine Giriş

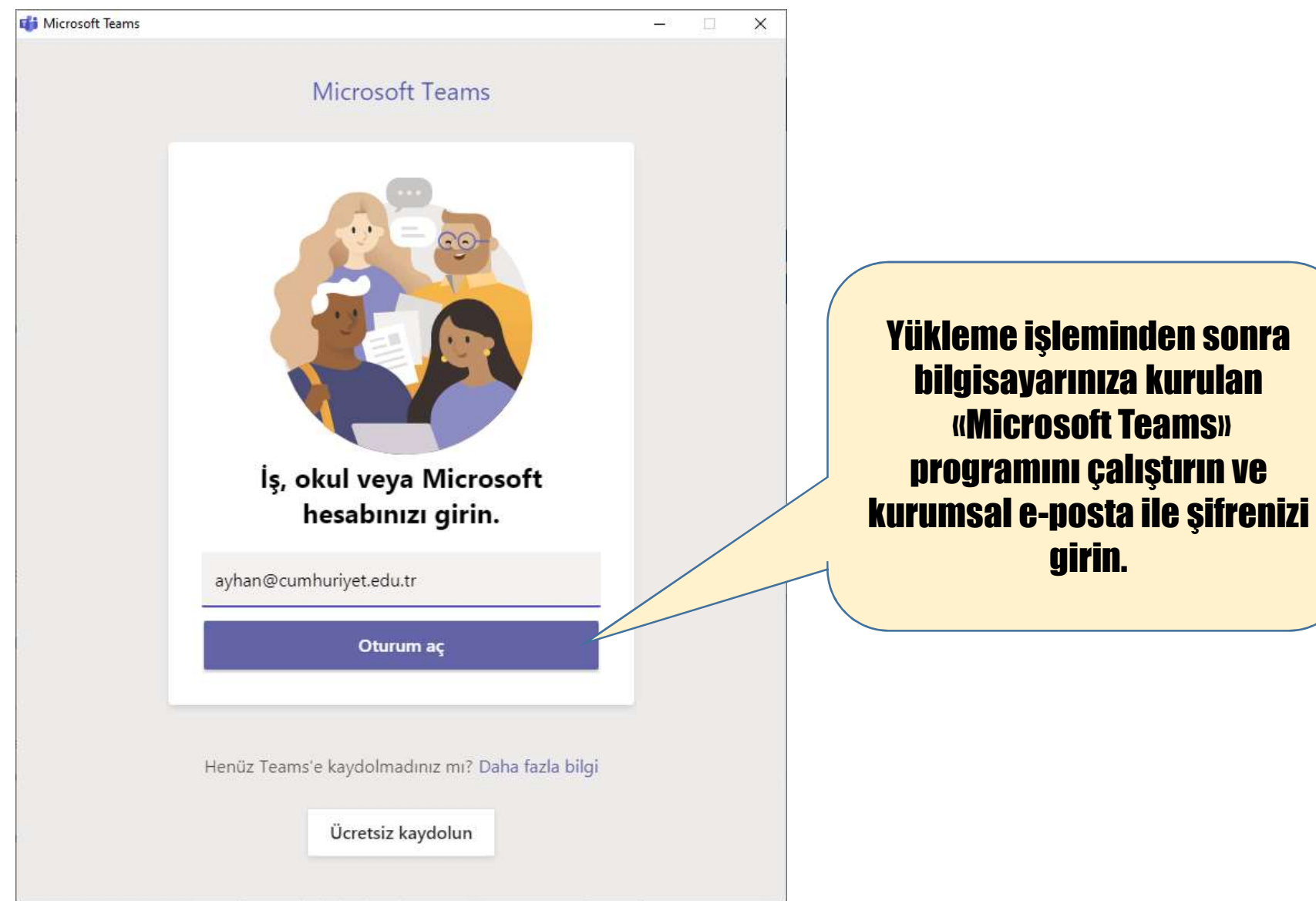

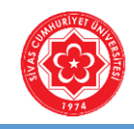

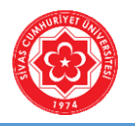

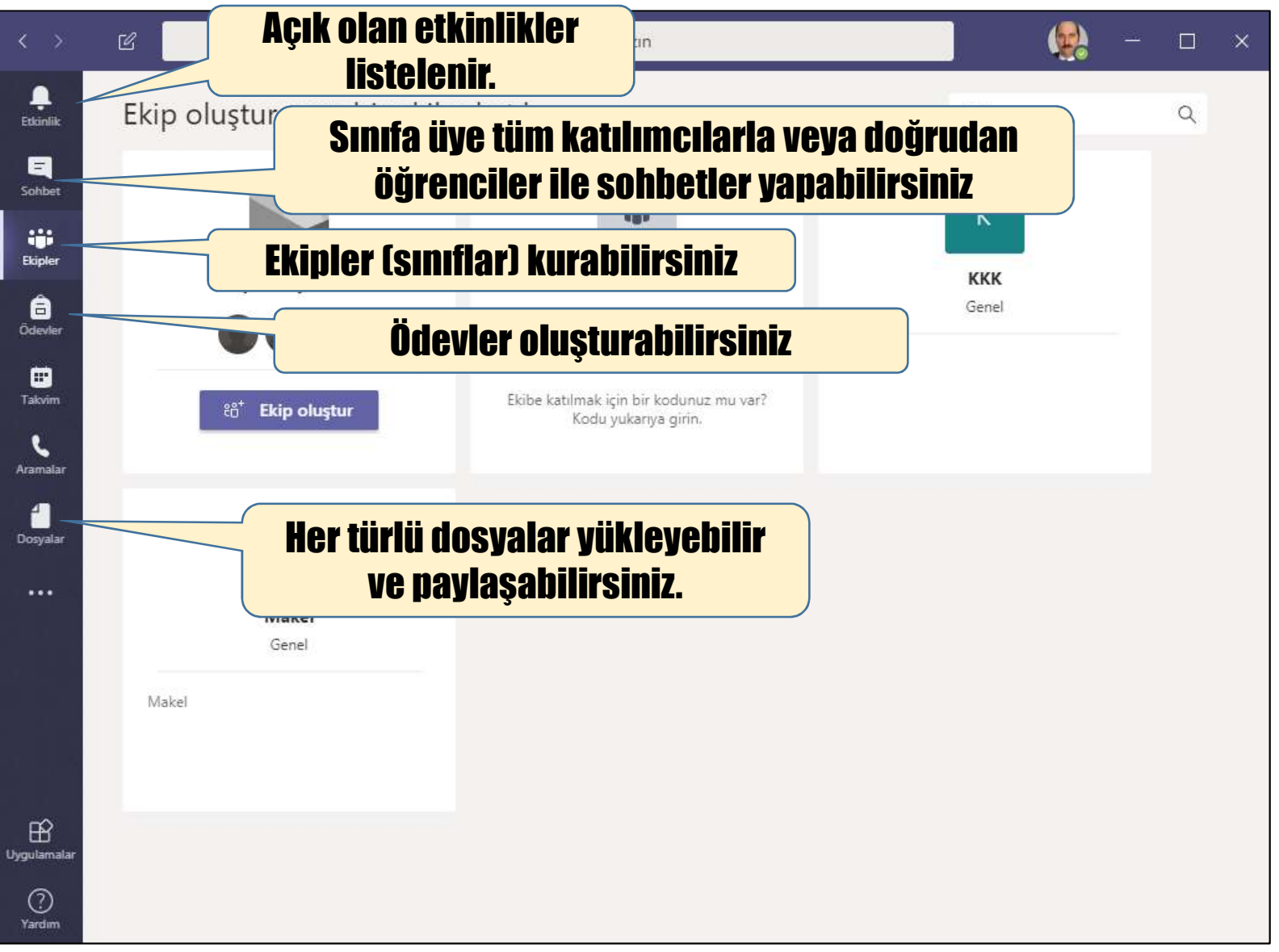

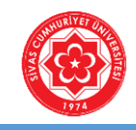

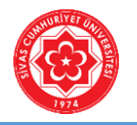

ÖNEMLİ..

- EKİP'ten kastedilen SINIF'tır.

- Her SINIF, bir bölüm/programa ait bir DERS'i temsil eder.

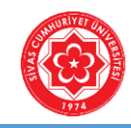

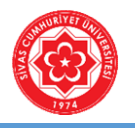

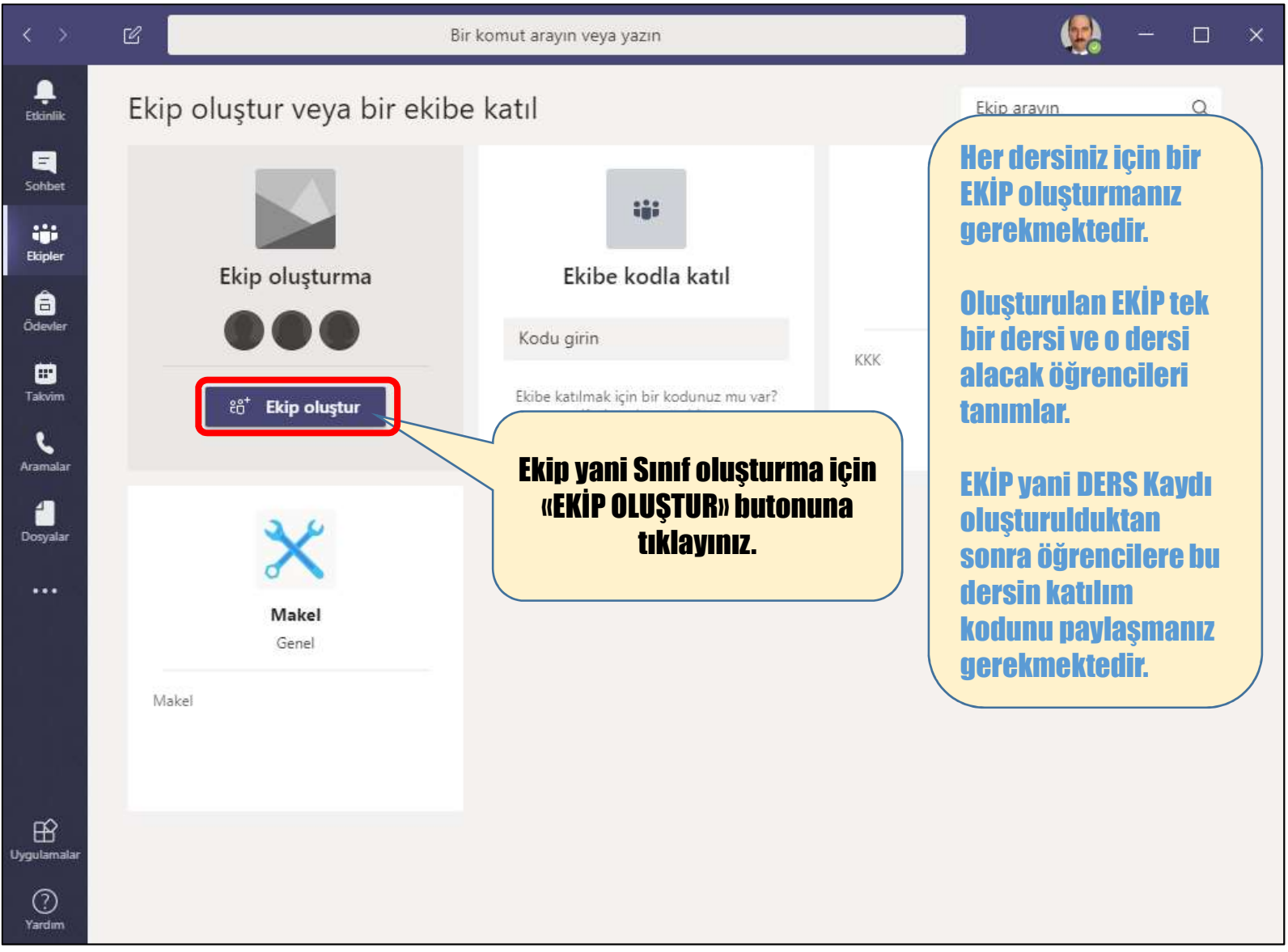

![](_page_10_Picture_0.jpeg)

![](_page_10_Picture_2.jpeg)

![](_page_10_Figure_4.jpeg)

![](_page_11_Picture_0.jpeg)

![](_page_11_Picture_2.jpeg)

|                                 |          | Bir komut atayın veya yazın                                                                                                    |                               | <b>(()</b>                  |                                  |                            |                                  |    |
|---------------------------------|----------|----------------------------------------------------------------------------------------------------|-------------------------------|-----------------------------|----------------------------------|----------------------------|----------------------------------|----|
|                                 | Ekip olu | ıştur veya bir ekibe katıl                                                                                                    | Ekip arayı                    |                             | Q                                |                            |                                  |    |
| Sonbert<br>Bispier<br>Odevelar  |          | Ekibinizi oluşturun<br>Öğretmenler, sınıf ekiplerinin sahibidir, öğrenciler ise üye olarak katılır. Her sınıf ekibi, ödevle<br>oluşturmanıza, öğrenci geri bildirimlerini kaydetmenize ve Sınıf Not Defterinde öğrencileriniz<br>alabileceği özel bir alan sunmanıza olanak sağlar. | er ve testler<br>zin not      | 1                           |                                  |                            |                                  |    |
| Takaina<br>Azamutar<br>Dosyalar | Herkesi  | Ad<br>IKT1001 - İKTİSADA GİRİŞ (İİBF - İktisat Bölümü)<br>Açıklama (isteğe bağlı)<br>İktisadi ve İdari Bilimler Fakültesi - İktisat Bölümü<br>İKT1001 - İKTİSADA GİRİŞ                                                                                                    | p adına<br>ölüm/pı<br>Daha so | Ders k<br>rogram<br>nra «İL | codu, de<br>1a ait ol<br>ERİ» bu | ers adı<br>Iduğur<br>tonun | ve hang<br>nu girin.<br>a tıkla. | ļi |
|                                 | Makel    | İptal                                                                                                    | İleri                         | ł                           |                                  |                            |                                  |    |
|                                 |          |                                                                                                    |                               |                             |                                  |                            |                                  |    |
|                                 |          |                                                                                                    |                               |                             |                                  |                            |                                  |    |

![](_page_12_Picture_0.jpeg)

![](_page_12_Picture_2.jpeg)

|                                                                                                    |                                                                                                    | Bir komut arayın veya yazın                                                                                                    |             | <b>(</b> |   |  |
|----------------------------------------------------------------------------------------------------|----------------------------------------------------------------------------------------------------|----------------------------------------------------------------------------------------------------|-------------|----------|---|--|
|                                                                                                    | Ekip ol                                                                                                    | uştur veya bir ekibe katıl                                                                                                    | Ekip arayır |          | Q |  |
| EQ<br>Sotbut                                                                                                    |                                                                                                    |                                                                                                    |             |          |   |  |
| tiji<br>Bipler                                                                                                    |                                                                                                    | "İKT1001 - İKTİSADA GİRİŞ (İİBF - İktisat Bölümü)" ekibine kişi ekleyin                                                                                                    |             |          |   |  |
|                                                                                                    |                                                                                                    | Öğrenciler Öğretmenler                                                                                                    |             |          |   |  |
| •                                                                                                    |                                                                                                    | Öğrencileri arayın<br>Grunları, dağıtım listelərini yova oluylunuzdaki bir kiriyi sormek için bir ad yazmaya başlayın                                                                                                    | Ekle        |          |   |  |
| Converting of the second second secon | Açılan sın<br>Metot 1: (terc<br>öğretmen tel<br>davet yazısı ç<br>Metot 2: (terc<br>öğrencilere l<br>Öğrenci İşler<br>herhangi bir<br>sonra bu met | nfa (derse) öğrenciler üye edilmelidir. Üyelik için 3<br>metot vardır.<br>ih edilmez) Bu ekranda görüldüğü üzere; tüm öğrencileri<br>k tek üye eder. Bu durumda öğrencinin kurumsal e-postasına bir<br>gider.<br>cih edilir) Sonraki ekranda göreceğiniz EKİP KODU oluşturulur ve<br>bir şekilde bildirilir. Bunun için Whatsapp grubu, e-posta grubu,<br>ri otomasyonundan toplu duyuru ekranı kullanılabilir. Bu metotla<br>onaya gerek kalmadan öğrenci sınıfa (derse) üye olur. Bunda<br>totla işleme devam edilecektir. Bu nedenle «ATLA» butonuna | Atla        |          |   |  |
| ES<br>Appulant<br>Co<br>Tanton                                                                                                    | Metot 3: (tero<br>metotta öğre                                                                                                    | cih edilmez) Sınıfın katılım link adresi öğrencilere ulaştırılır. Bu<br>etmen her katılımcıyı onaylamak zorundadır.                                                                                                    |             |          |   |  |

![](_page_13_Picture_0.jpeg)

![](_page_13_Picture_2.jpeg)

![](_page_14_Picture_0.jpeg)

![](_page_14_Picture_2.jpeg)

![](_page_14_Figure_4.jpeg)

![](_page_15_Picture_0.jpeg)

![](_page_15_Picture_2.jpeg)

| < >                  | Ľ                         | Bir komut arayın veya                         | yazın 🥵 — 🗆 🗙                                                                                     |
|----------------------|---------------------------|-----------------------------------------------|---------------------------------------------------------------------------------------------------|
| Etkinlik             | < Tüm ekipler             | ii iktisadi ve İdari Bilimler Fa              | ADA GİRİŞ (İİBF - İktisat Bölümü) … (@ Ekip<br>kültesi - İktisat Bölümü İKT1001 - İKTİSADA GİRİŞ  |
| Sohbet               |                           | Üyeler Kanallar Ayarlar Analiz                | Uygulamalar                                                                                       |
| Ödevler              | IKT1001 - IKTISADA GI ··· | Ekip teması                                   | Tema seçin                                                                                        |
| <b>iii</b><br>Takvim | Gener                     | → Üye izinleri                                | Kanal oluşturmaya, uygulama eklemeye ve daha fazlasına izin verin                                 |
| و<br>Aramalar        |                           | ▹ Konuk izinleri                              | Kanal oluşturmayı etkinleştir                                                                     |
| <b>1</b><br>Dosyalar |                           | ▶ @Bahsetmeler                                | @Ekip ve @kanal bahsetmelerini kimlerin kullanabileceğini belirleyin                              |
| •••                  |                           | ✓ Ekip kodu                                   | Bu kodu paylaştığınız kişiler, size katılma isteği gelmeden doğrudan ekibe<br>katılabilir         |
|                      |                           |                                               | Oluştur<br>Not: Konuklar ekip koduyla Sinifa (derse) üye<br>Olacak<br>Öğrencilere<br>nönderilecek |
| £2                   |                           | ▶ Eğlencelik                                  | Emoji, mem, GIF veya çıkartmalara izin v                                                          |
| Uygulamalar          |                           | <ul> <li>OneNote Sınıf Not Defteri</li> </ul> | Not defteri bölümlerini ve tercihleri yör                                                         |
| Yardım               |                           | ▶ Etiketler                                   | Kimlerin etiket eklevebileceğini belirlevin                                                       |

![](_page_16_Picture_0.jpeg)

![](_page_16_Picture_2.jpeg)

| < >               | Ľ                          | Bir komut arayın veya                                   | yazın 🥵 — 🗆 🗙                                                                                                    |
|-------------------|----------------------------|---------------------------------------------------------|----------------------------------------------------------------------------------------------------|
| Etkinlik          | < Tüm ekipler              | ii iktisadi ve İdari Bilimler Fal                       | ADA GİRİŞ (İİBF - İktisat Bölümü) … (© Ekip<br>kültesi - İktisat Bölümü İKT1001 - İKTİSADA GİRİŞ                                                                                                    |
| Ekipler           | и<br>ікт1001 - іктіѕада gi | Üyeler Kanallar <u>Ayarlar</u> Analiz                   | Uygulamalar<br>Tema seçin                                                                                                    |
| Ödevler<br>Takvim | Genel                      | ▶ Üye izinleri                                          | Kanal oluşturmaya, uygulama eklemeye ve daha fazlasına izin verin                                                                                                    |
| ر<br>Aramalar     |                            | <ul> <li>Konuk izinleri</li> </ul>                      | Kanal oluşturmayı etkinleştir                                                                                                    |
| din Dosyalar      |                            | <ul> <li>▶ @Bahsetmeler</li> <li>→ Ekip kodu</li> </ul> | @Ekip ve @kanal bahsetmelerini kimlerin kullanabileceğini belirleyin<br>Bu kodu paylaştığınız kişiler, size katılma isteği gelmeden doğrudan ekibe                                                                                                    |
|                   |                            |                                                         | katılabilir       Oluşturulan Ekip/Sınıf/Ders kodu bu dersi alacak tüm         snsk219       Image: Sinsk and the single state in the single state in |
| Uygulamalar       |                            | ▶ Eğlencelik                                            | Emoji, mem, GIF veya çıkar<br>Emoji, mem, GIF veya çıkar                                                                                                    |
| ?<br>Yardım       |                            | <ul> <li>OneNote Sinif Not Defteri</li> </ul>           | Not defteri bölümlerini ve tercihleri yönetin                                                                                                    |

![](_page_17_Picture_0.jpeg)

![](_page_17_Picture_2.jpeg)

![](_page_18_Picture_0.jpeg)

![](_page_18_Picture_2.jpeg)

![](_page_18_Figure_4.jpeg)

![](_page_19_Picture_0.jpeg)

![](_page_19_Picture_2.jpeg)

![](_page_19_Figure_4.jpeg)

![](_page_20_Picture_0.jpeg)

![](_page_20_Picture_2.jpeg)

![](_page_20_Figure_4.jpeg)

![](_page_21_Picture_0.jpeg)

![](_page_21_Picture_2.jpeg)

![](_page_21_Figure_4.jpeg)

© Her hakkı Sivas Cumhuriyet Üniversitesi'ne aittir.

![](_page_22_Picture_0.jpeg)

![](_page_22_Picture_2.jpeg)

![](_page_22_Picture_4.jpeg)

![](_page_23_Picture_0.jpeg)

T.C. SİVAS CUMHURİYET ÜNİVERSİTESİ Bilgi İşlem Daire Başkanlığı

## **.:: SUNUM SONU ::.**